This is the basic step by step process of making a digital negative for any process once you have your curve.

1.Open your image and edit it exactly how you want to look in black and white. Than flatten the image. Right click on the background and look for flatten image.2. Convert the profile to gamma gray 2.2.

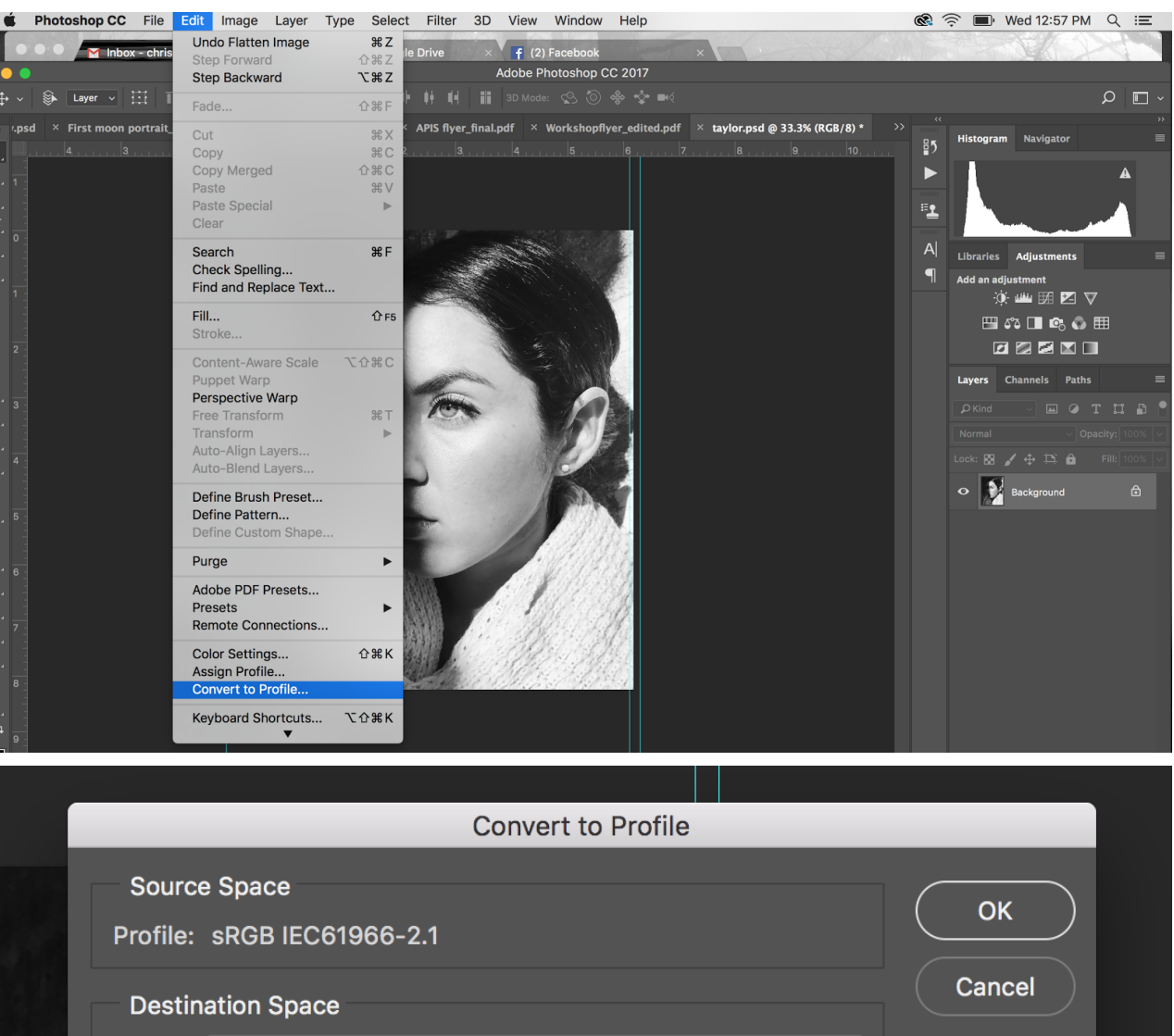

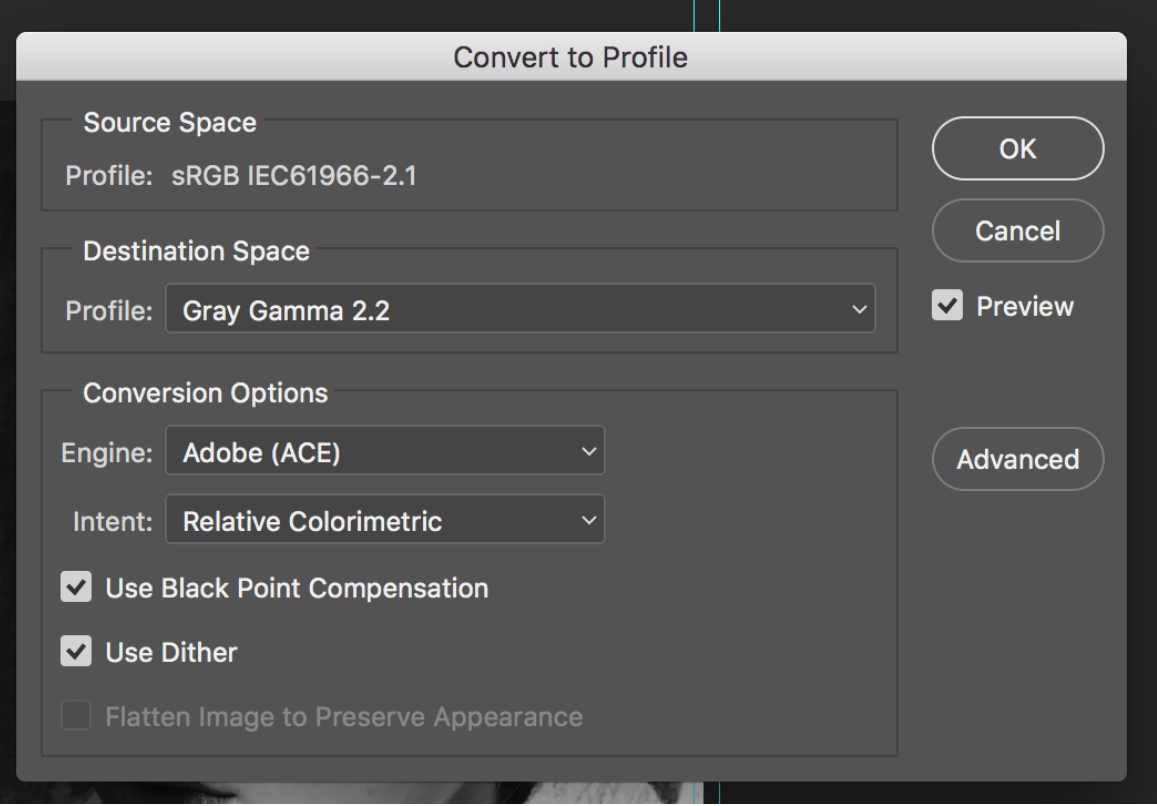

3. Size the image to what you want it to be and set the dpi at 360.

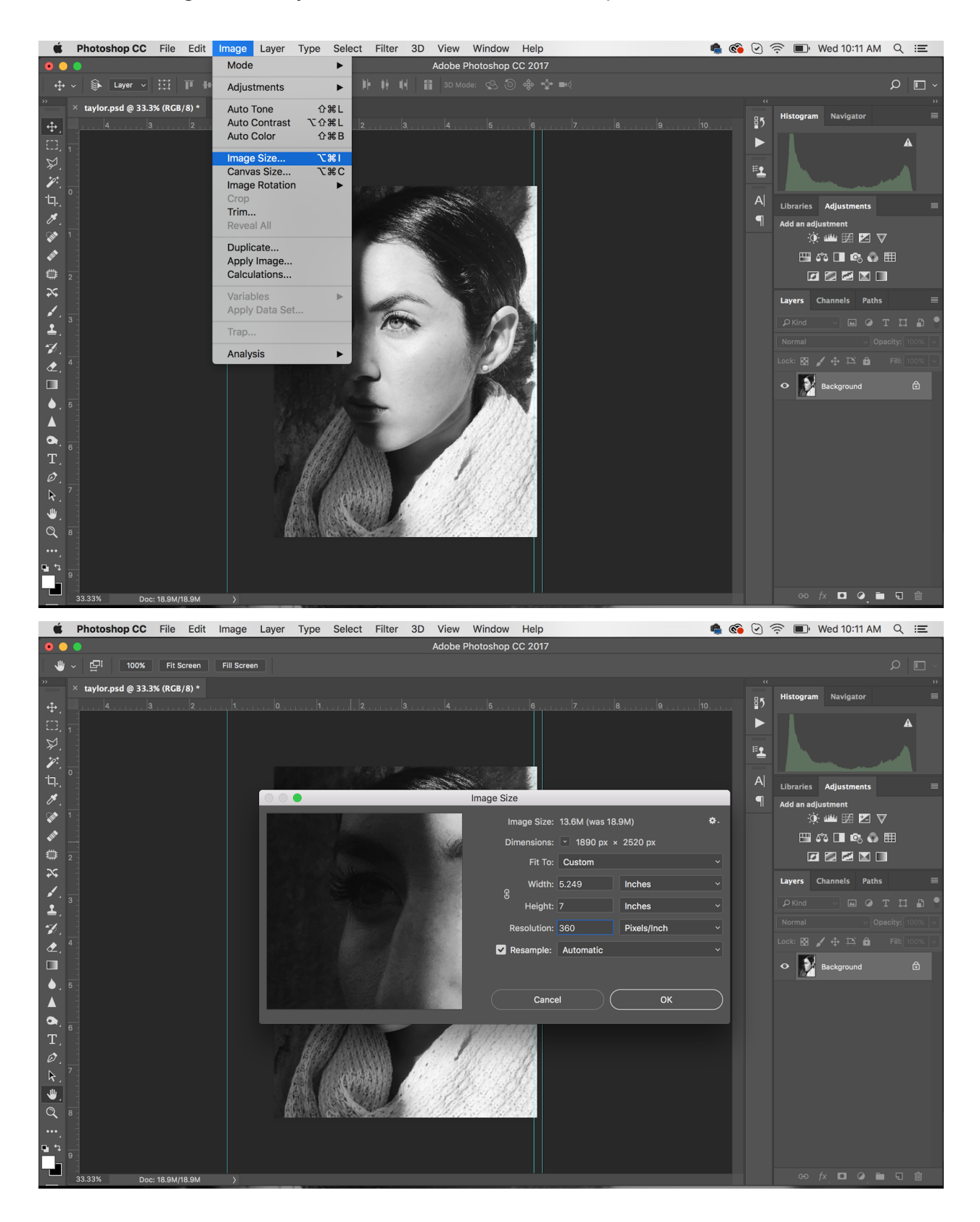

4. Then you want to apply the curve to the positive of the image. Command M or Image-Adjustments-Curves.

| Photoshop CC File Edit | Image Layer Type Selec                                                              | ect Filter 3D View Window Help                                                                                           |                   |
|------------------------|-------------------------------------------------------------------------------------|----------------------------------------------------------------------------------------------------|-------------------|
| Inbox - christiwilten  | Mode 🕨                                                                              | ngle Drive × f (2) Facebook ×                                                                                            | ALSO              |
|                        | Adjustments                                                                         | Brightness/Contrast p CC 2017                                                                                            |                   |
| Layer V III T H        | Auto Tone 企業L<br>Auto Contrast 、                                                    | Levels     % L       Curves     % M       Exposure     flyer_edited.pdf     × taylor.psd @ 33.3% (0                      | Gray/8*) *        |
|                        | Image Size て第Ⅰ<br>Canvas Size て第C<br>Image Rotation ►<br>Crop<br>Trim<br>Reveal All | Vibrance<br>Hue/Saturation 第U<br>Color Balance 第B<br>Black & White て企業B<br>Photo Filter<br>Channel Mixer<br>Color Lookup | , , , <b>10</b> . |
|                        | Duplicate<br>Apply Image<br>Calculations                                            | Invert %I<br>Posterize<br>Threshold                                                                                      |                   |
|                        | Variables  Apply Data Set                                                           | Gradient Map<br>Selective Color                                                                                          |                   |
|                        | Trap                                                                                | Shadows/Highlights<br>HDR Toning                                                                                         |                   |
|                        | Analysis                                                                            | Desaturate 分第U<br>Match Color<br>Replace Color<br>Equalize                                                               |                   |
|                        |                                                                                     |                                                                                                    |                   |

If you haven't ever used the curve, make sure the curve you want to use is saved on your computer, hit load preset and navigate to the curve.

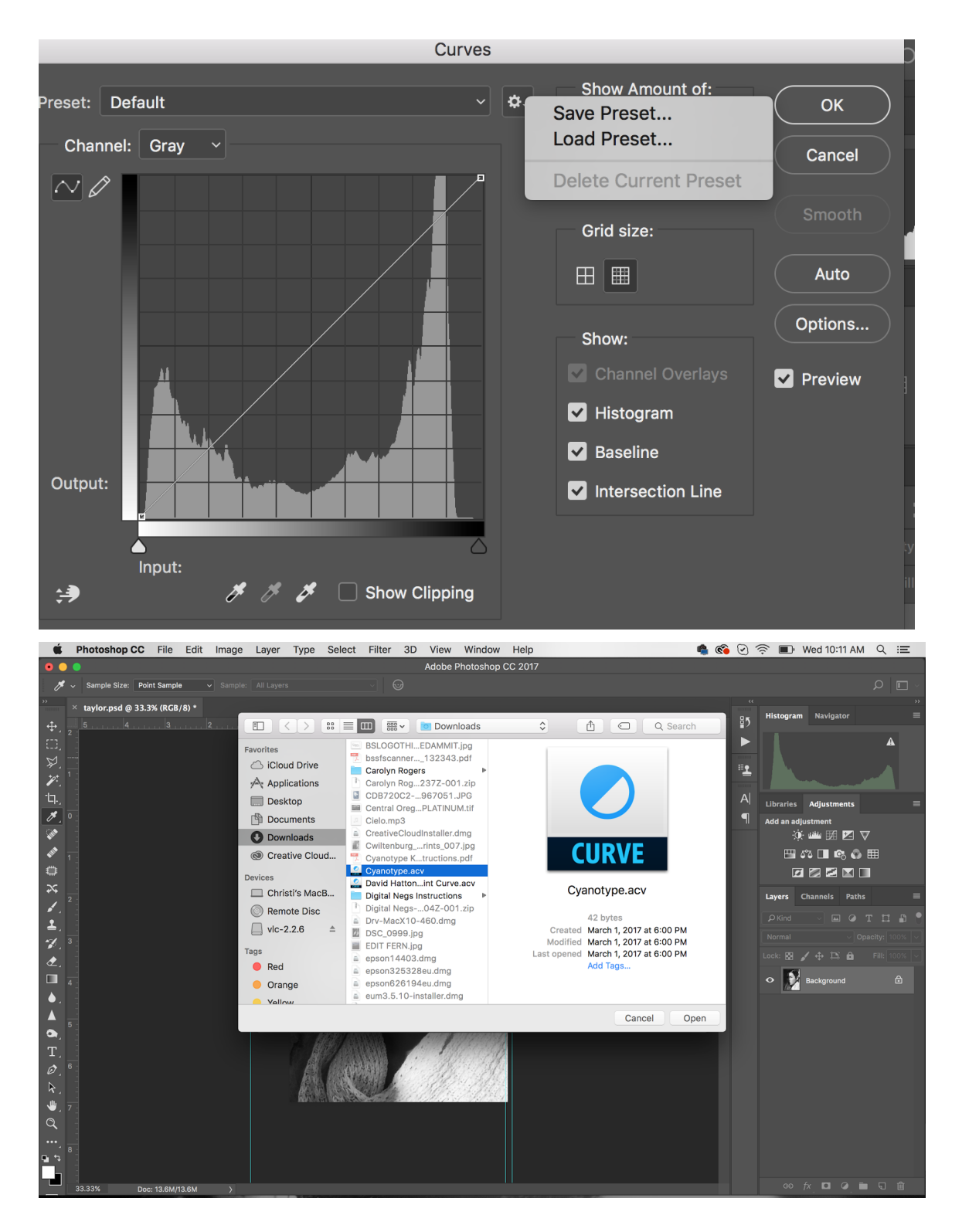

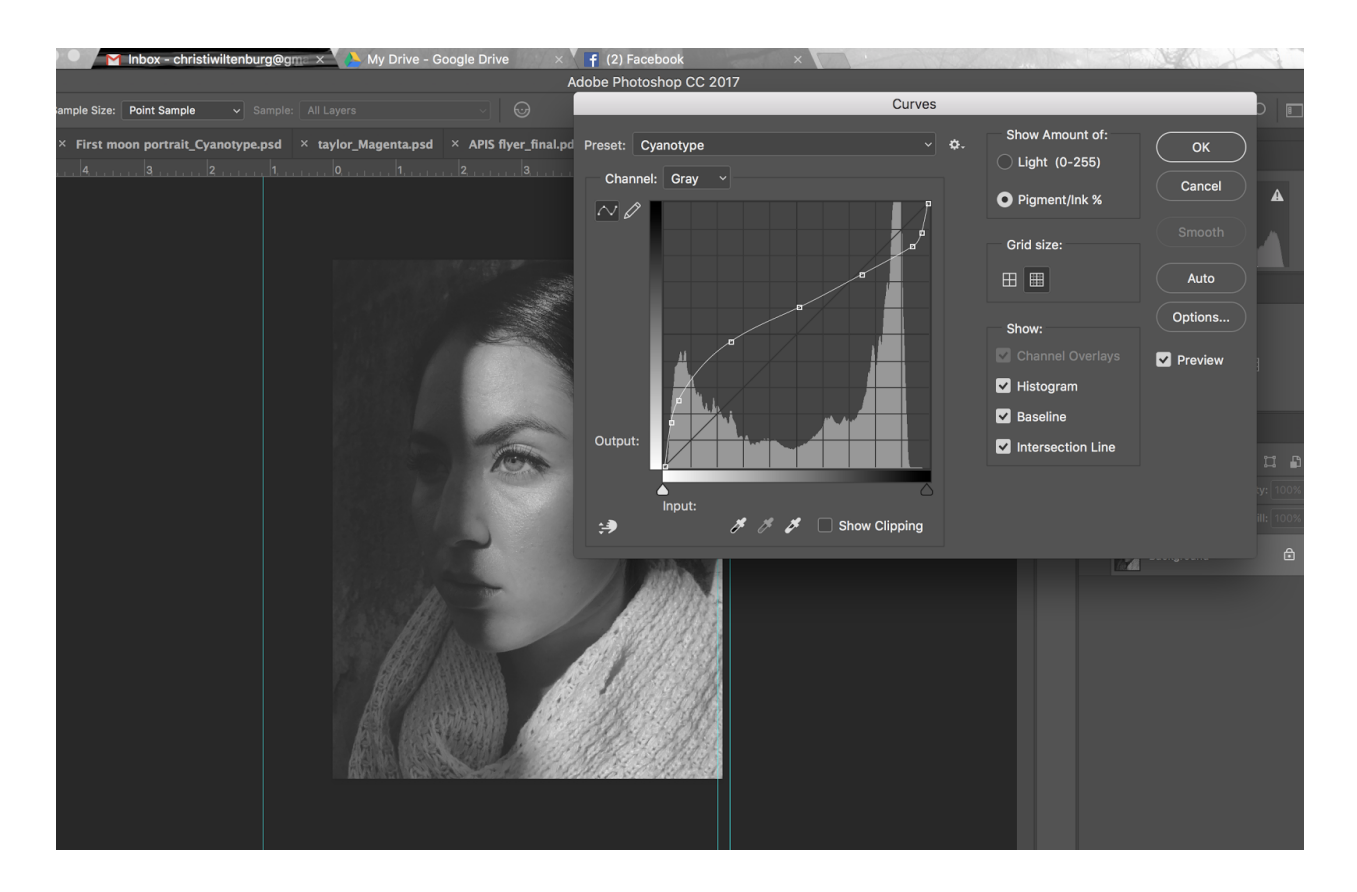

5. Once the curve is applied, you invert the image.

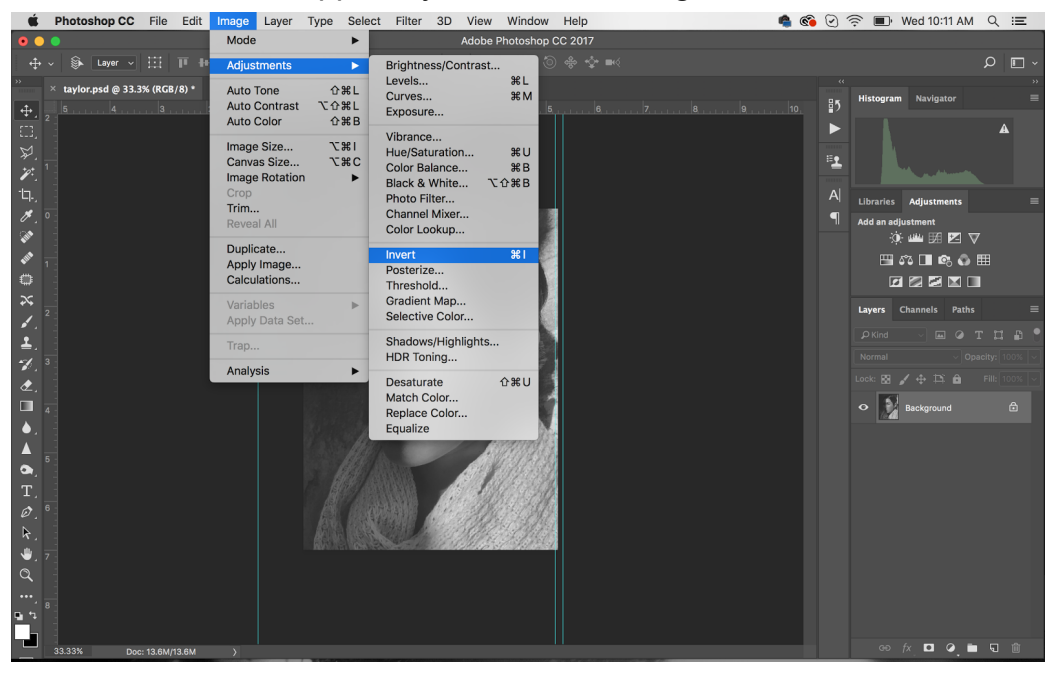

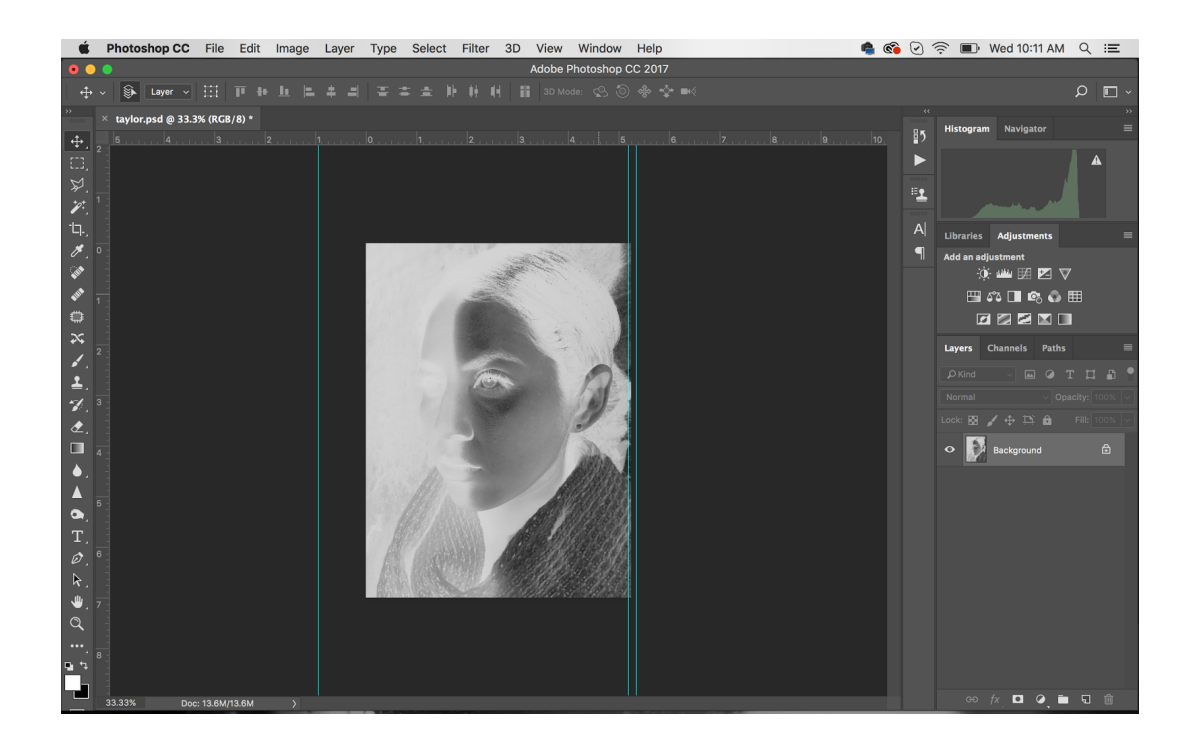

(You can flip the image at this point as well by going to image>image rotation>flip canvas horizontally. I do it in my printer settings. There's a button at the bottom of the dialog box you can turn on, or you can do it in the image before you get to print.)

|                                                                         | Print                                                    |                  |      |           |  |  |  |  |  |  |
|-------------------------------------------------------------------------|----------------------------------------------------------|------------------|------|-----------|--|--|--|--|--|--|
|                                                                         |                                                          |                  |      |           |  |  |  |  |  |  |
| Printer:                                                                | C EPSON Stylus Photo R2880                               |                  |      |           |  |  |  |  |  |  |
| Presets:                                                                | Default S                                                | Default Settings |      |           |  |  |  |  |  |  |
| Copies:                                                                 | Copies: 1                                                |                  |      |           |  |  |  |  |  |  |
| Paper Size:                                                             | US Letter (Sheet Feeder - Borderl ᅌ 8.70 by 11.27 inches |                  |      |           |  |  |  |  |  |  |
|                                                                         | Layout                                                   |                  |      | <b>\$</b> |  |  |  |  |  |  |
|                                                                         | Pages per Sheet: 1                                       |                  |      |           |  |  |  |  |  |  |
|                                                                         | Layout Direction:                                        |                  |      |           |  |  |  |  |  |  |
|                                                                         |                                                          | Border:          | None | <b>\$</b> |  |  |  |  |  |  |
| L                                                                       |                                                          | Two-Sided:       | Off  | \$        |  |  |  |  |  |  |
| <ul> <li>Reverse page orientation</li> <li>Flip horizontally</li> </ul> |                                                          |                  |      |           |  |  |  |  |  |  |
| ? PDF V Hide Details Cancel Save                                        |                                                          |                  |      |           |  |  |  |  |  |  |

6. Then go to print. Make sure you're on printer manages colors and on perceptual for the rendering intent.

| $\bigcirc \bigcirc \oplus$ | Photoshop Pr                         | int Settings                                                                                                    |
|----------------------------|--------------------------------------|----------------------------------------------------------------------------------------------------|
|                            | Photoshop Pr<br>11.264 in x 8.694 in | Printer Setup   Printer:   EPSON Stylus Photo R2880   Copies:   Print Settings   Layout:   Image: Second Management   Image: Second Management in the print settings dialog box.   Document Profile:   Gray Gamma 2.2   Color Handling:   Printer Manages Colors   Printer Profile:   Send 16-bit Data   Normal Printing   Rendering Intent:   Perceptual   Black Point Compensation |
| Match                      |                                      |                                                                                                    |

## 7.Go to the print settings.

| Ś                | Photoshop CC File        | Edit    | Image       | Layer | Туре  | Select       | Filter  | 3D       | View     | Window       | Help          |                   |              | <b>6</b> | 0 🔅 ( | Wed 10    | :12 AM | ର ≔              |
|------------------|--------------------------|---------|-------------|-------|-------|--------------|---------|----------|----------|--------------|---------------|-------------------|--------------|----------|-------|-----------|--------|------------------|
| • •              |                          |         |             |       |       |              |         |          | Adobe I  | Photoshop    | CC 2017       |                   |              |          |       |           |        |                  |
| ↔                | ∽ 🖗 Layer ∽ 🖽            | T +     | <u>L</u>  = | ÷ =   | 10    | : ± 1        | • •• •  | l ii     | 3D Mo    | ide: 🕵 🤅     | ) 🚸 🎝 🖬 🤅     |                   |              |          |       |           |        | Р 🔲 🗸            |
| »                | × taylor.psd @ 33.3% (RC |         |             |       | _     | _            | _       | _        | Photos   | shop Print S | Settings      |                   |              |          |       |           |        | »                |
| 4                | 5                        |         |             |       | 11.26 | 1 in x 8.694 | in      |          |          |              | Printer Setup | 3                 |              |          |       | um Navig  | jator  |                  |
| E3.              |                          |         |             |       | _     |              |         |          |          | Print        |               |                   | o R2880      |          | × ⊖*  |           |        | A                |
| ₩.               |                          |         |             | Ĭ     | 1     | Print        | er: O   | EPSON    | V Stylus | Photo R28    | 30            |                   | tings        |          |       |           |        |                  |
| 1                |                          |         |             |       |       | Droce        | te: De  | fault S  | ettings  |              |               |                   |              |          |       |           | . M    |                  |
| ·tq.,            |                          |         |             |       |       | 11030        |         | induit 0 | ie tungo |              |               | <b></b>           |              |          |       | s Adjust  | ments  | =                |
| <i>M</i> .       |                          |         |             |       |       | Copi         | es: 1   |          |          |              |               |                   |              |          |       | diustment |        | _                |
| - Cath           |                          |         |             |       | 20    | Paper Si     | ze: US  | 6 Letter | (Sheet   | Feeder - Bo  | rderl ᅌ 8.70  | ) by 11.27 inches | igs dialog l | box.     |       | ý. 🗤 🗄    | 1 🗹 🗸  |                  |
| -                |                          |         |             |       | 11    |              | La      | yout     |          |              |               | 0                 | - 1          |          |       | 153 🗖     | 🕫 🚯 🗄  | ≣                |
| ٢                |                          |         |             | 123   | A.    |              |         |          | Pages    | per Sheet:   | 1             | 0                 | olors        |          |       | 2 🛛 🕯     | 2 🖂 🔲  |                  |
| *                |                          |         |             | 1     | 87    |              | 4       |          | Lavout   | Direction    |               |                   | 1            |          |       | Channels  | Paths  | =                |
| 1.               |                          |         |             | A.    | 6.0   |              |         |          | Layout   | Direction.   |               |                   |              |          |       |           |        | H B 0            |
| ≛.               |                          |         |             |       | 12162 |              |         |          |          | Border:      | None          | <b></b>           |              |          |       |           |        | 🕶 🖬 🕕            |
| <i>*</i> /.      |                          |         |             | _     |       |              |         |          | Т        | wo-Sided:    | Off           | \$                |              |          |       |           |        | <b>Fill</b> 100% |
| ₫.               |                          |         |             |       |       |              |         |          |          |              | Reverse pag   | ge orientation    | ~            |          |       |           |        |                  |
|                  |                          |         |             |       |       |              |         |          |          |              | Flip horizon  | tally             |              |          |       | Backgro   |        | ۵                |
| • .              |                          |         |             |       |       |              |         |          |          |              |               |                   | -            |          |       |           |        |                  |
|                  |                          |         |             |       |       | ? P          | DF 🔽    | Hide     | Details  |              | Cance         | el Save           |              |          |       |           |        |                  |
| • • •            |                          |         |             |       | •     |              |         |          |          |              |               | (Cancel)          | Done         | Pr       | int   |           |        |                  |
|                  |                          |         |             |       |       |              |         |          |          |              |               |                   |              |          |       |           |        |                  |
| <i>₽.</i>        |                          |         |             |       |       |              |         |          |          |              |               |                   |              |          |       |           |        |                  |
| .»<br>_ س        |                          |         |             |       | AR N  | 1 Aller      | and for | dillo di |          | ZING.        |               |                   |              |          |       |           |        |                  |
| 0                |                          |         |             |       |       |              |         |          |          |              |               |                   |              |          |       |           |        |                  |
|                  |                          |         |             |       |       |              |         |          |          |              |               |                   |              |          |       |           |        |                  |
| • • <sup>1</sup> |                          |         |             |       |       |              |         |          |          |              |               |                   |              |          |       |           |        |                  |
|                  |                          |         |             |       |       |              |         |          |          |              |               |                   |              |          |       |           |        |                  |
|                  | 33.33% Doc: 13.6N        | I/13.6M | >           |       | -     |              |         |          |          |              |               |                   |              |          |       | ee fx . ● | •      | <b>G</b>         |

|             | Print                                                                                                    |                                                                         |  |  |  |  |  |  |  |  |
|-------------|----------------------------------------------------------------------------------------------------|-------------------------------------------------------------------------|--|--|--|--|--|--|--|--|
| Printer:    | EPSON Stylus Photo R288                                                                                                    | 30 🗘                                                                    |  |  |  |  |  |  |  |  |
| Presets:    | : Default Settings                                                                                                    |                                                                         |  |  |  |  |  |  |  |  |
| Copies:     | 1                                                                                                    |                                                                         |  |  |  |  |  |  |  |  |
| Paper Size: | US Letter (Sheet Feeder - Bor                                                                                                    | rderl ᅌ 8.70 by 11.27 inches                                            |  |  |  |  |  |  |  |  |
|             | <ul> <li>Color Matching</li> <li>Paper Handling</li> <li>Cover Page</li> <li>Print Settings</li> <li>Page Layout Settings</li> <li>Paper Configuration</li> </ul> | Off                                                                     |  |  |  |  |  |  |  |  |
|             |                                                                                                    | <ul> <li>Reverse page orientation</li> <li>Flip horizontally</li> </ul> |  |  |  |  |  |  |  |  |
| ? PDF       | Hide Details                                                                                                    | Cancel Save                                                             |  |  |  |  |  |  |  |  |

8.Go to the layout tab and navigate to color matching. Set that to Epson Color controls.

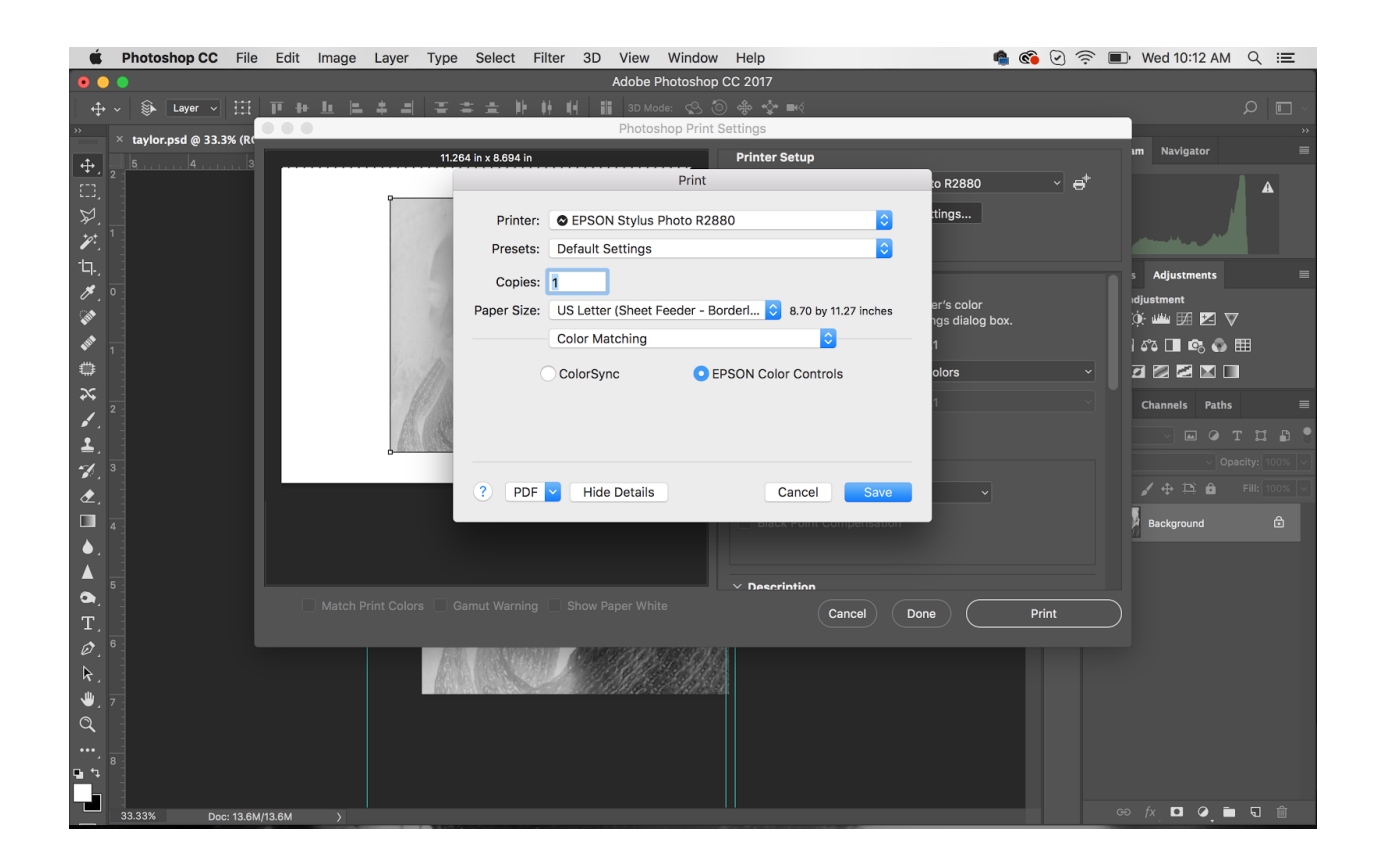

9.In that "layout" tab, navigate to print setting. In the Basic settings, be on premium photo glossy for photo type, advanced black and white for media control and make sure you're on super photo and turn off the high speed.

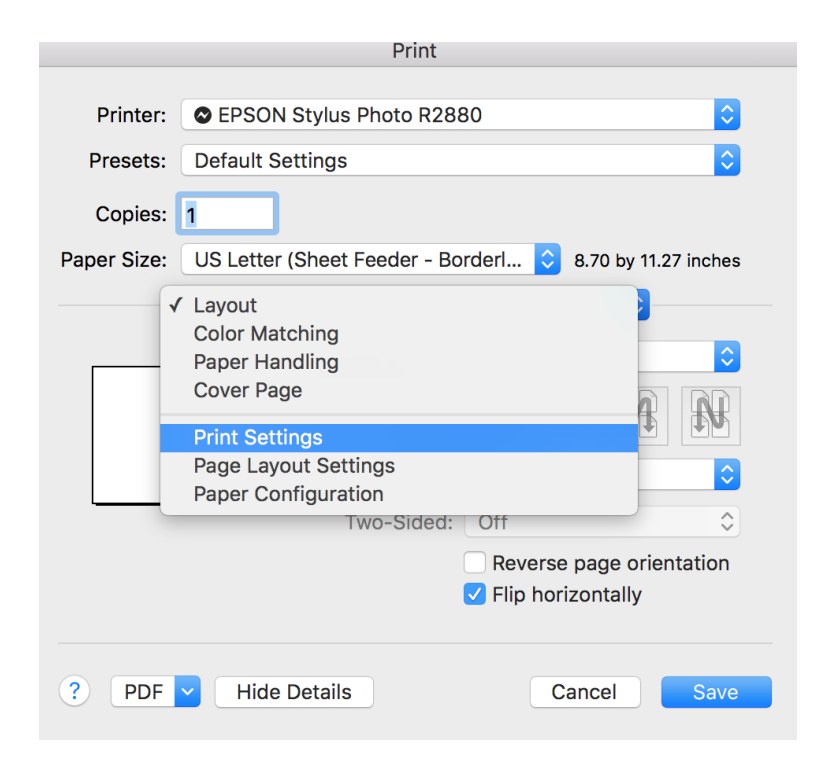

|                                                                                                    |                          |           | Print           |                   |                      |  |  |  |
|----------------------------------------------------------------------------------------------------|--------------------------|-----------|-----------------|-------------------|----------------------|--|--|--|
| Printer:                                                                                                    | EPSON Stylus Photo R2880 |           |                 |                   |                      |  |  |  |
| Flesels.                                                                                                    | Delault Set              | lings     |                 |                   | <u> </u>             |  |  |  |
| Copies:                                                                                                    | 1                        |           |                 |                   |                      |  |  |  |
| Paper Size:                                                                                                    | US Letter (S             | heet Feed | der - Borderles | s (Retain Siz ᅌ   | 8.70 by 11.27 inches |  |  |  |
|                                                                                                    | Print Setting            | gs        |                 |                   | <b>\$</b>            |  |  |  |
|                                                                                                    |                          | Basic     | Advanced C      | olor Settings     |                      |  |  |  |
|                                                                                                    |                          |           |                 |                   |                      |  |  |  |
|                                                                                                    | Page Setup:              | Sheet Fe  | eder - Borderl  | ess (Retain Size) |                      |  |  |  |
|                                                                                                    | Media Type:              | Premiun   | n Photo Paper   | Glossy            | <b></b>              |  |  |  |
|                                                                                                    | Color:                   | Advance   | ed B&W Photo    | <b>○</b> 16       | bit/Channel          |  |  |  |
| C                                                                                                    | Color Toning:            | Fine Adj  | ustment         | <b>\$</b>         |                      |  |  |  |
| I                                                                                                    | Print Quality:           | SuperPl   | noto - 5760dp   | i ᅌ               |                      |  |  |  |
|                                                                                                    |                          | 🗌 High S  | Speed           |                   |                      |  |  |  |
|                                                                                                    |                          | Mirror    | Image           |                   |                      |  |  |  |
|                                                                                                    |                          | ✓ Finest  | Detail          |                   |                      |  |  |  |
| Print quality in the top and bottom areas may decline or the area may be smeared depending on the media.<br>Please refer to your manual for details. |                          |           |                 |                   |                      |  |  |  |
| ? PDF                                                                                                    | Hide De                  | etails    |                 | Cancel            | Save                 |  |  |  |

10. Then next to the tab that says Basic, right over the paper type, navigate to the advanced media control tab. By the color wheel, set the vertical axis to 75. Set the tone to darkest.

|             |                                                                         | Print                                                                                                    |  |  |  |  |  |  |  |  |
|-------------|-------------------------------------------------------------------------|----------------------------------------------------------------------------------------------------|--|--|--|--|--|--|--|--|
|             |                                                                         |                                                                                                    |  |  |  |  |  |  |  |  |
| Printer:    | EPSON Stylus Photo R2880                                                |                                                                                                    |  |  |  |  |  |  |  |  |
| Presets:    | Default Settings                                                        |                                                                                                    |  |  |  |  |  |  |  |  |
| Conjest     | 1                                                                       |                                                                                                    |  |  |  |  |  |  |  |  |
| Copies.     |                                                                         |                                                                                                    |  |  |  |  |  |  |  |  |
| Paper Size: | US Letter (Sheet Feeder - Borderless (Retain Siz 📀 8.70 by 11.27 inches |                                                                                                    |  |  |  |  |  |  |  |  |
|             | Print Settings                                                          |                                                                                                    |  |  |  |  |  |  |  |  |
|             | Basic                                                                   | Advanced Color Settings                                                                                                    |  |  |  |  |  |  |  |  |
|             |                                                                         | Color Toning: Fine Adjustment                                                                                                    |  |  |  |  |  |  |  |  |
| G           | Y<br>T<br>R<br>Hor<br>O<br>Ver<br>5<br>M                                | Tone: Darkest   Brightness: 0   0 0   Contrast: 0   0 0   Shadow Tonality: 0   0 0   Highlight Tonality: 0   0 0   Highlight Tonality: 0   0 0   0 0   0 0   0 0   0 0   0 0   0 0   0 0   0 0   0 0   0 0   0 0   0 0   0 0   0 0   0 0   0 0   0 0   0 0   0 0   0 0   0 0   0 0   0 0   0 0   0 0   0 0   0 0   0 0   0 0   0 0   0 0   0 0   0 0   0 0   0 0   0 0   0 0   0 0   0 0   0 0   0 0   0 0   0 0   0 0   0 0   0 0   0 0   0 0   0 <t< th=""></t<> |  |  |  |  |  |  |  |  |
| ? PDF       | Hide Details                                                            | Cancel Save                                                                                                    |  |  |  |  |  |  |  |  |

11. Depending on your process, you'll want to change the max optical density. Platinum palladium negatives work great with it set to -5. This will differ with each process. If there's too much contrast, go down in number, if there's not enough contrast, bring it back up to -3 or 0.

12. Back up to that "layout" tab that now says printing settings, navigate to the paper configuration and set the color density to 20%.

| Printer:                        | EPSON Stylus P                                                | hoto R2880                            | )                                                                                                    |
|---------------------------------|---------------------------------------------------------------|---------------------------------------|----------------------------------------------------------------------------------------------------|
| Presets<br>Copies<br>Paper Size | Layout<br>Color Matching<br>Paper Handling<br>Cover Page      |                                       | 11.27 inches                                                                                                    |
|                                 | ✓ Print Settings<br>Page Layout Settir<br>Paper Configuration | ngs<br>on                             |                                                                                                    |
| G<br>C                          | Y<br>T<br>R<br>B                                              | Horizontal<br>0 ¢<br>Vertical<br>75 ¢ | Color Toning: Fine Adjustment  Tone: Darkest  Tone: Darkest  Brightness:  Contrast:  Contrast:  Contrast:  Contrast:  Max Optical Density:  Contrast:  Coff  Default |
| ? PDF                           | Hide Details                                                  |                                       | Cancel Save                                                                                                    |

|             |                         | Print           |             |                   |
|-------------|-------------------------|-----------------|-------------|-------------------|
| Printer     | FPSON Stylus Ph         | oto R2880       |             |                   |
| Presets:    | Default Settings        |                 |             |                   |
| Carias.     |                         |                 |             | <b>`</b>          |
| Copies:     | LIS Lattar (Shaat Fac   | dor Pordorlos   | c (Do 🔷 8.7 | 2 by 11 27 inches |
| Paper Size: | Do Letter (Sheet Fee    | dei - borderies | s (Re V 8.7 | D by 11.27 inches |
| Color Donoi |                         |                 |             |                   |
| Color Densi | ty:                     |                 |             | 20 (%)            |
|             | -                       | ·50             | +50         |                   |
| Drying Time | e per Print Head Pass   |                 |             | ) (0.1000)        |
|             | C                       | √<br>)          | +50         | (0.1sec)          |
| Check pape  | r width before printing | g:              |             |                   |
|             |                         | Off             | \$          |                   |
| Platen Gap: |                         |                 |             |                   |
|             |                         | Standard        | <b>\$</b>   |                   |
|             |                         |                 |             | Default           |
|             |                         |                 |             |                   |
|             |                         |                 |             |                   |
| ? PDF       | Hide Details            |                 | Cancel      | Save              |

Hit Save and then you're ready to print.

\*If working with Kallitype negatives, the curve must be applied to the negative rather than the positive.